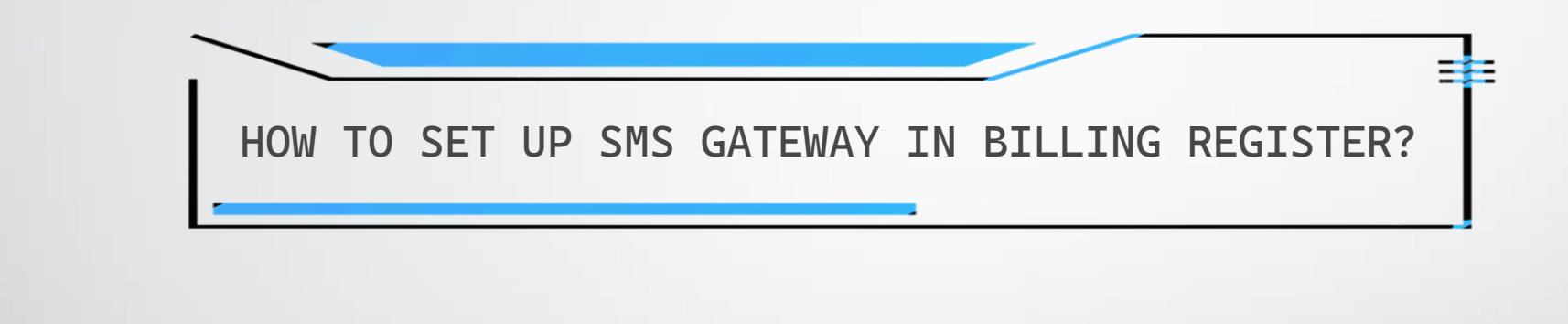

## REQUIREMENTS

 You need to purchase a package from an SMS Gateway Provider of your choice to be able to send messages to your customers/contacts in Billing Register.

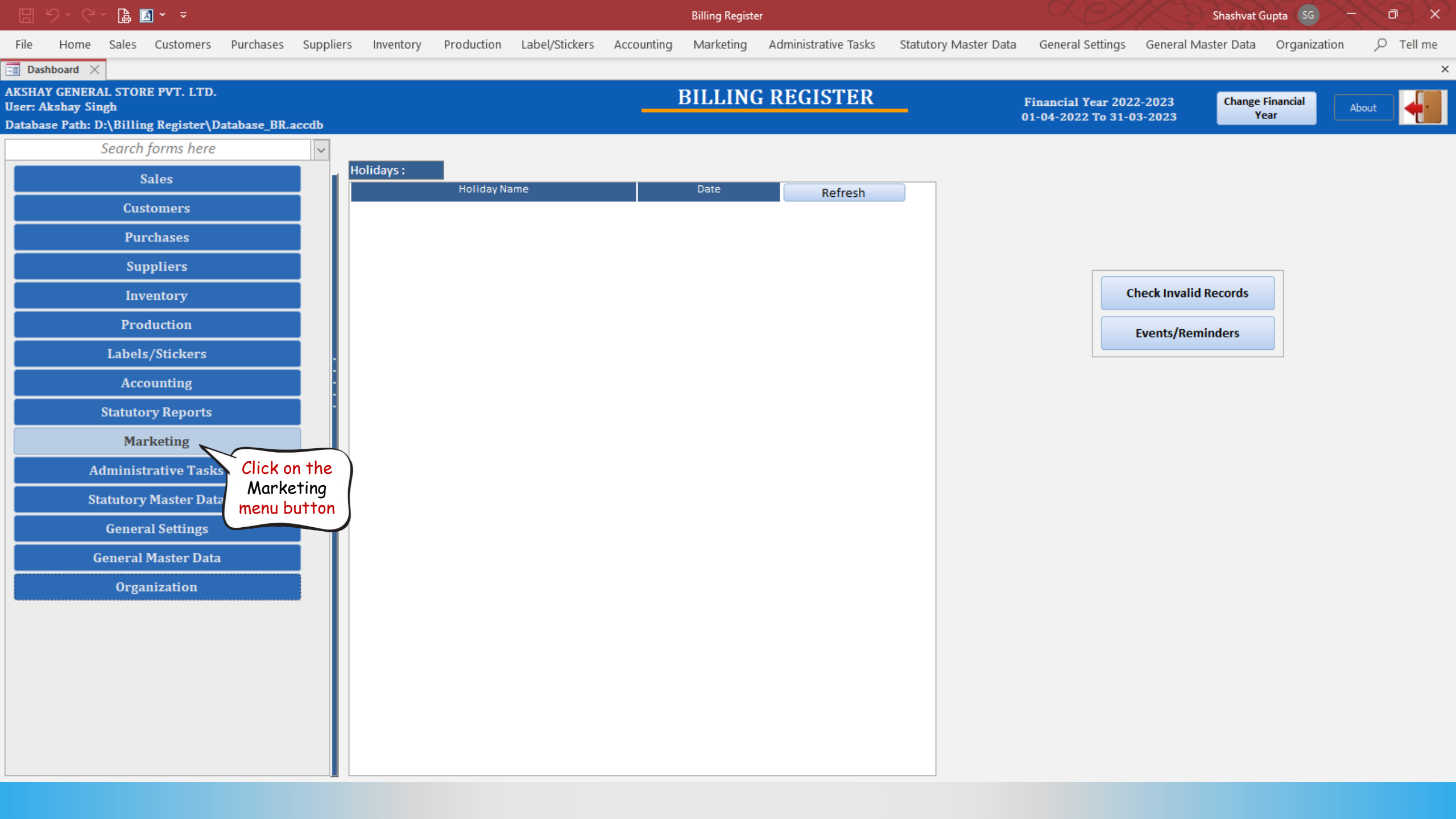

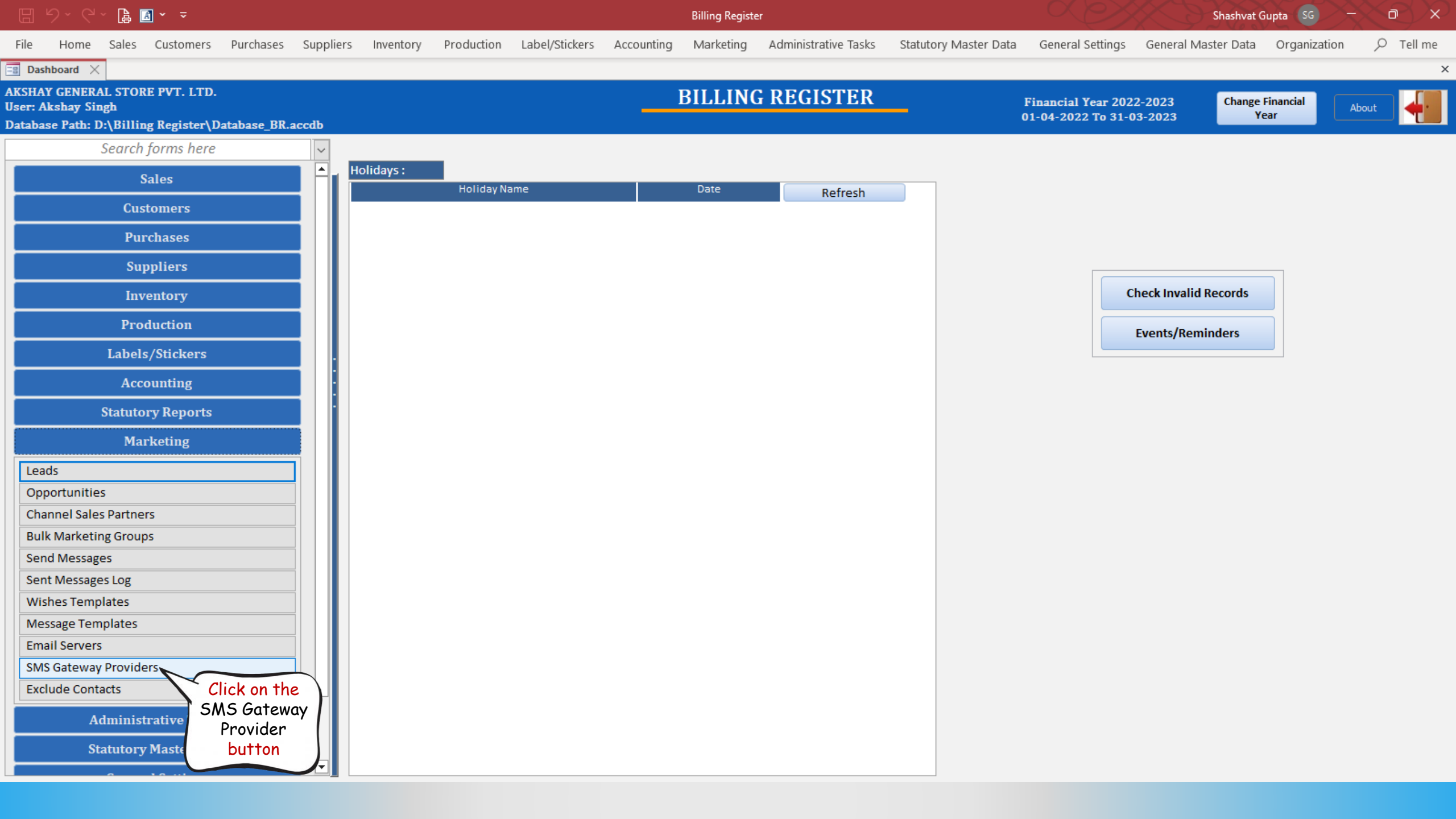

|                                                                                                    | 9 ° ° ` 🖪                                                                                                    | <u>A</u> ~ ₹                                                                                                    |                         |               |                                                                                                    |                                                                                                    |                                                                                                    |             | Billing Regist | ter                  |       |                                                                                                    |                                                                                                    |                                                           | Shashvat (                                                     | Supta SG –   | X e X |
|----------------------------------------------------------------------------------------------------|----------------------------------------------------------------------------------------------------|----------------------------------------------------------------------------------------------------|-------------------------|---------------|----------------------------------------------------------------------------------------------------|----------------------------------------------------------------------------------------------------|----------------------------------------------------------------------------------------------------|-------------|----------------|----------------------|-------|----------------------------------------------------------------------------------------------------|----------------------------------------------------------------------------------------------------|-----------------------------------------------------------|----------------------------------------------------------------|--------------|-------|
| File                                                                                                    | Home Sales                                                                                                    | Customers                                                                                                    | Purchases               | Suppliers     | Inventory                                                                                                    | Production                                                                                                    | Label/Sticker:                                                                                                    | s Accountin | g Marketing    | Administrative Tasks | Statu | tory Master Data                                                                                                    | General Setti                                                                                                    | ings                                                      | General Master Data                                            | Organization |       |
| == Das                                                                                                    | hboard 🗙 🔚 S                                                                                                    | SMS Gateway Pro                                                                                                    | viders $	imes$          |               |                                                                                                    |                                                                                                    |                                                                                                    |             |                |                      |       |                                                                                                    |                                                                                                    |                                                           |                                                                |              | >     |
|                                                                                                    | SMS G                                                                                                    | ATEWA                                                                                                    | Y PRO                   | VIDER         | S                                                                                                    |                                                                                                    |                                                                                                    |             |                |                      |       |                                                                                                    |                                                                                                    |                                                           |                                                                |              |       |
| <ul> <li>▲</li> <li>▲</li></ul> | SMS<br>Click here<br>to Unlock<br>the form<br>DataGenitISON<br>Kit19<br>satyamitsolutio<br>uengage<br>Way2sms<br>WhatsApp Deskt | SMS Gateway Providers                                                                                                    |                         |               | in Detail Mi<br>rovider Name:<br>lertBoxHTTP<br>Description:<br>Vebsite http://a<br>rovider HTTP St<br>tp://alertbox.in<br>ly gateway prov<br>nding message<br>low sending of<br>Maximum Rec<br>ter Recipients/ | scellaneous alertbox.in/ ring: St n/pushsms.php vider disallows : SMS to multipl pients Per Mes 10 □ Unlin Message String | Active :   Active :   Active :   Active :      Introduction of the second second |             |                |                      |       | Method to Send HTTP Request: <ul> <li>Send HTTP String to Server in Hidden Mode.</li> <li>Load HTTP String into Default Web Browser (New Tab).</li> <li>Load HTTP String into Default Web Browser (Close/Open).</li> <li>Launch HTTP String via Shell Command.</li> </ul> ECIPIENT>>&message=< <message>&gt;&amp;priority=8    eate a message template on their portal and get that template approved before             <ul> <li>Recipients Tag Suffix:</li> <li>Recipients List Seperator:</li> <li>(Not to be part of main HTTP String)</li> </ul></message> |                                                                                                    |                                                           | fore                                                           |              |       |
| ×<br>K<br>K                                                                                                    | Record: I4 ≤ 1 of<br>Search () A                                                                                                | f 10 🕨 M December 10 December 10 December | No Filter<br>tt O End T | Searct<br>ext | From:                                                                                                    | E 24<br>09:00 AM T<br>essage on futur                                                                                     | 4 Hours                                                                                                    |             |                |                      |       | ote About HTTP/Rec<br>Jse tag < <recipient<br>Jse tag &lt;<message3<br>Jse tag &lt;<template<br>Jse tag &lt;<sendond< td=""><td>cipients/Message<br/>&gt;&gt; to represent r<br/>&gt;&gt; to represent m<br/>EID&gt;&gt; to represen<br/>ATE&gt;&gt; to represen<br/>ATE&gt;&gt; to represen</td><td>e String<br/>recipien<br/>lessage<br/>t verifie<br/>nt future</td><td>Tags:<br/>t contact number.<br/>text.<br/>ed template.<br/>e date.</td><td></td><td></td></sendond<></template<br></message3<br></recipient<br>                                      | cipients/Message<br>>> to represent r<br>>> to represent m<br>EID>> to represen<br>ATE>> to represen<br>ATE>> to represen | e String<br>recipien<br>lessage<br>t verifie<br>nt future | Tags:<br>t contact number.<br>text.<br>ed template.<br>e date. |              |       |

| 🗄 9 · C · 🖨 🖪 • =                                                                                                    | Billing Register                                                                                                    | Shashvat Gupta SG - D ×                                                                                                    |
|----------------------------------------------------------------------------------------------------|----------------------------------------------------------------------------------------------------|----------------------------------------------------------------------------------------------------|
| File Home Sales Customers Purchases Supplie                                                                                                    | rs Inventory Production Label/Stickers Accounting Marketing Administrative Tasks Statutory Master Di                                                                                                    | ata General Settings General Master Data Organization $   ho $ Tell me                                                                                                    |
| 🖃 Dashboard 🗙 🖼 SMS Gateway Providers 🗙                                                                                                    |                                                                                                    | ×                                                                                                    |
| SMS GATEWAY PROVID                                                                                                    | RS                                                                                                    |                                                                                                    |
| SMS Gateway Providers         AlertBoxHTTP         AlertBoxXML         Click here         to Add a new         Gateway Provider         Kitzs         IX         satyamitsolutions         uengage         Way2sms         WhatsApp Desktop | Main Detail       Miscellaneous         Provider Name:       Active :       Method to Send H         AlertBoxHTTP       Send HTTP         ^ Description:       Load HTTP         Website http://alertbox.in/       Load HTTP         / Load HTTP       Load HTTP         / Load HTTP       Main comparison         My gateway provider disallows sending of dynamic messages over Transactional route, but expects me to create a message templ sending message:         Allow sending of SMS to multiple recipients in single shot:          Maximum Recipients Per Message:       Recipients List Setting:       Recipients Tag         10       Unlimited       Setting:       *Recipients/Mess | HTTP Request:         String to Server in Hidden Mode.         String into Default Web Browser (New Tab).         String into Default Web Browser (Close/Open).         TP String via Shell Command.         <<<<>MESSAGE>>&priority=8         ate on their portal and get that template approved before         g Suffix:         Recipients List Seperator:         ,         sage String has to be sent separately via Post Method         fmain HTTP String) |
| Record: H 4 1 of 10 H K No Filter Search<br>Search All Start Text End Text                                                                                                    | Server Up Time :       24 Hours       Use tag < <rcip< td="">         From:       09:00 AM       To:       08:30 PM         Allow sending message on future date:       Use tag &lt;<temp< td="">       Use tag &lt;<temp< td="">         Vou can use one of the existing Gateway Providers if you have purched       Else, you can create a new one if your preferred provider is         For this demo, we will add a new gateway provider called</temp<></temp<></rcip<>                                                                                                    | /Recipients/Message String Tags:<br>IENT>> to represent recipient contact number.<br>AGE>> to represent message text.<br>LATEID>> to represent verified template.<br>ONDATE>> to represent future date.<br>ased a subscription/package from them.<br>not already present in the list.<br>2d Fast2sms and set it up.                                                                                                    |

|          |              | 🖪 🏾 👻 👻         |                  |           |                              |                 |                   |                                      | Billing Registe                            | er                                                                   |                                                                                                    |                                                  | Shashvat                        | Gupta SG 🖉 🚽 | $\sim$ |
|----------|--------------|-----------------|------------------|-----------|------------------------------|-----------------|-------------------|--------------------------------------|--------------------------------------------|----------------------------------------------------------------------|----------------------------------------------------------------------------------------------------|--------------------------------------------------|---------------------------------|--------------|--------|
| File     | Home Sa      | ales Customers  | s Purchases      | Suppliers | Inventory                    | Production      | Label/Stickers    | Accounting                           | Marketing                                  | Administrative Tasks                                                 | Statutory Master Data                                                                                                    | General Settings                                 | General Master Data             | Organization |        |
| 😑 Das    | hboard 🗙 📃   | SMS Gateway P   | roviders $	imes$ |           |                              |                 |                   |                                      |                                            |                                                                      |                                                                                                    |                                                  |                                 |              | ×      |
|          | SMS          | GATEW           | AY PRO           | VIDE      | RS                           |                 |                   |                                      |                                            |                                                                      |                                                                                                    |                                                  |                                 |              |        |
| _        | SM           | AS Cotowov Dra  | widore           |           |                              |                 |                   |                                      |                                            |                                                                      |                                                                                                    |                                                  |                                 |              |        |
| <u>6</u> | AlertBoxHTTF | no dateway Pro  | Joiliers         | M         | ain Detail Mi                | scellaneous     |                   |                                      |                                            |                                                                      |                                                                                                    |                                                  |                                 |              |        |
| +        | AlertBoxXML  |                 |                  |           | Provider Name:               |                 |                   |                                      |                                            | Active :                                                             | Method to Send HTTP                                                                                                    | Request:                                         |                                 |              |        |
| m        | CheapSMS     |                 |                  |           | AlertBoxHITP                 |                 |                   |                                      |                                            |                                                                      | Send HTTP Strin                                                                                                    | ig to Server in Hidden                           | Mode.                           |              |        |
| b        | DataGenitHT  | ТР              |                  |           | Website http://              | 🔳 Add New Sl    | MS Gateway        |                                      |                                            |                                                                      |                                                                                                    | × to Default Web Br                              | owser (Close/Open).             |              |        |
|          | DataGenitISC | NC              |                  |           |                              |                 | D CMC (           |                                      | AV                                         |                                                                      |                                                                                                    | via Shell Commar                                 | nd.                             |              |        |
| LC.      | Kit19        |                 |                  |           | Provider HTTP :              | AL              | D 2M2 (           | JAIEW                                | AI                                         |                                                                      |                                                                                                    |                                                  |                                 |              |        |
| IX       | satyamitsolu | utions          |                  | F         | http://alertbox.             | Gateway Prov    | ider Name         |                                      |                                            |                                                                      |                                                                                                    | AGE>>&priority=8                                 |                                 |              |        |
| EX       | Way2sms      |                 |                  |           |                              | Provider HTTP   | String Type:      | HTTP                                 | O XML                                      | O JSON O Other                                                       |                                                                                                    | air partal and gat                               | that tomolate a personal b      | -for-        |        |
|          | WhatsApp De  | esktop          |                  |           | ending messag                |                 |                   |                                      |                                            |                                                                      |                                                                                                    | en portai and get                                | that template approved b        |              |        |
|          |              |                 |                  |           | Allow sending (              | Request Sendi   | ng Method:        | Get R                                | lequest                                    | O Post Request                                                       |                                                                                                    | Enter the                                        | Cataway Drawida                 |              |        |
|          |              |                 |                  | •         | Maximum Re                   |                 |                   | Note: In 'Get Re<br>While in 'Post F | equest', sms text w<br>Request' sms text : | rill be sent as part of gateway H<br>will be sent as separate bidden | TTP url string.                                                                                                    | Nome HT                                          | TP String Type                  |              |        |
|          |              |                 |                  |           |                              |                 |                   |                                      |                                            |                                                                      |                                                                                                    | Request                                          | Sending Method.                 |              |        |
|          |              |                 |                  |           |                              |                 |                   | Add                                  | Cance                                      |                                                                      |                                                                                                    | This i                                           | nformation is                   |              |        |
|          |              |                 |                  |           | nter Recipients <sub>7</sub> | wessage ou mg   | (Required usually | TH Case of Aivity                    | лзом гоглац п                              | ere.                                                                 | (Not to be part of mai                                                                                                    | prov                                             | vided by the                    |              |        |
|          |              |                 |                  |           |                              |                 |                   |                                      |                                            |                                                                      |                                                                                                    | Gate                                             | way Provider.                   |              |        |
|          |              |                 |                  |           |                              |                 |                   |                                      |                                            |                                                                      |                                                                                                    |                                                  |                                 |              |        |
|          |              |                 |                  |           | Server Up Time               | : 24            | Hours             |                                      |                                            |                                                                      | Note About HTTP/Rec                                                                                                    | ipients/Message Strir                            | ng Tags:                        |              |        |
|          |              |                 |                  |           | From:                        | 09:00 AM        | 08:30 PM          |                                      |                                            |                                                                      | Use tag < <recipient<br>Use tag &lt;<message></message></recipient<br>                                                                                                    | >> to represent recipi<br>>> to represent messag | ent contact number.<br>ge text. |              |        |
|          |              |                 |                  |           | Allow sending m              | essage on futur | e date:           |                                      |                                            |                                                                      | Use tag < <template<br>Use tag &lt;<sendond <="" td=""><td>ID&gt;&gt; to represent veri<br/>ATE&gt;&gt; to represent fut</td><td>fied template.<br/>ure date.</td><td></td><td></td></sendond></template<br> | ID>> to represent veri<br>ATE>> to represent fut | fied template.<br>ure date.     |              |        |
|          |              |                 |                  |           |                              |                 |                   |                                      |                                            |                                                                      |                                                                                                    |                                                  |                                 |              |        |
|          |              |                 |                  |           |                              |                 |                   |                                      |                                            |                                                                      |                                                                                                    |                                                  |                                 |              |        |
|          |              |                 |                  |           |                              |                 |                   |                                      |                                            |                                                                      |                                                                                                    |                                                  |                                 |              |        |
|          |              |                 |                  |           |                              |                 |                   |                                      |                                            |                                                                      |                                                                                                    |                                                  |                                 |              |        |
| - PI     | Record: I    | 1 of 10 ► ► ►   | No Filter        | Search    |                              |                 |                   |                                      |                                            |                                                                      |                                                                                                    |                                                  |                                 |              |        |
| м        | Search 🔘     | ) All 🔘 Start T | ext O End T      | Text      |                              |                 |                   |                                      |                                            |                                                                      |                                                                                                    |                                                  |                                 |              |        |
| *        |              |                 |                  | <b>Y</b>  |                              |                 |                   |                                      |                                            |                                                                      |                                                                                                    |                                                  |                                 |              |        |
|          |              |                 |                  |           |                              |                 |                   |                                      |                                            |                                                                      |                                                                                                    |                                                  |                                 |              |        |

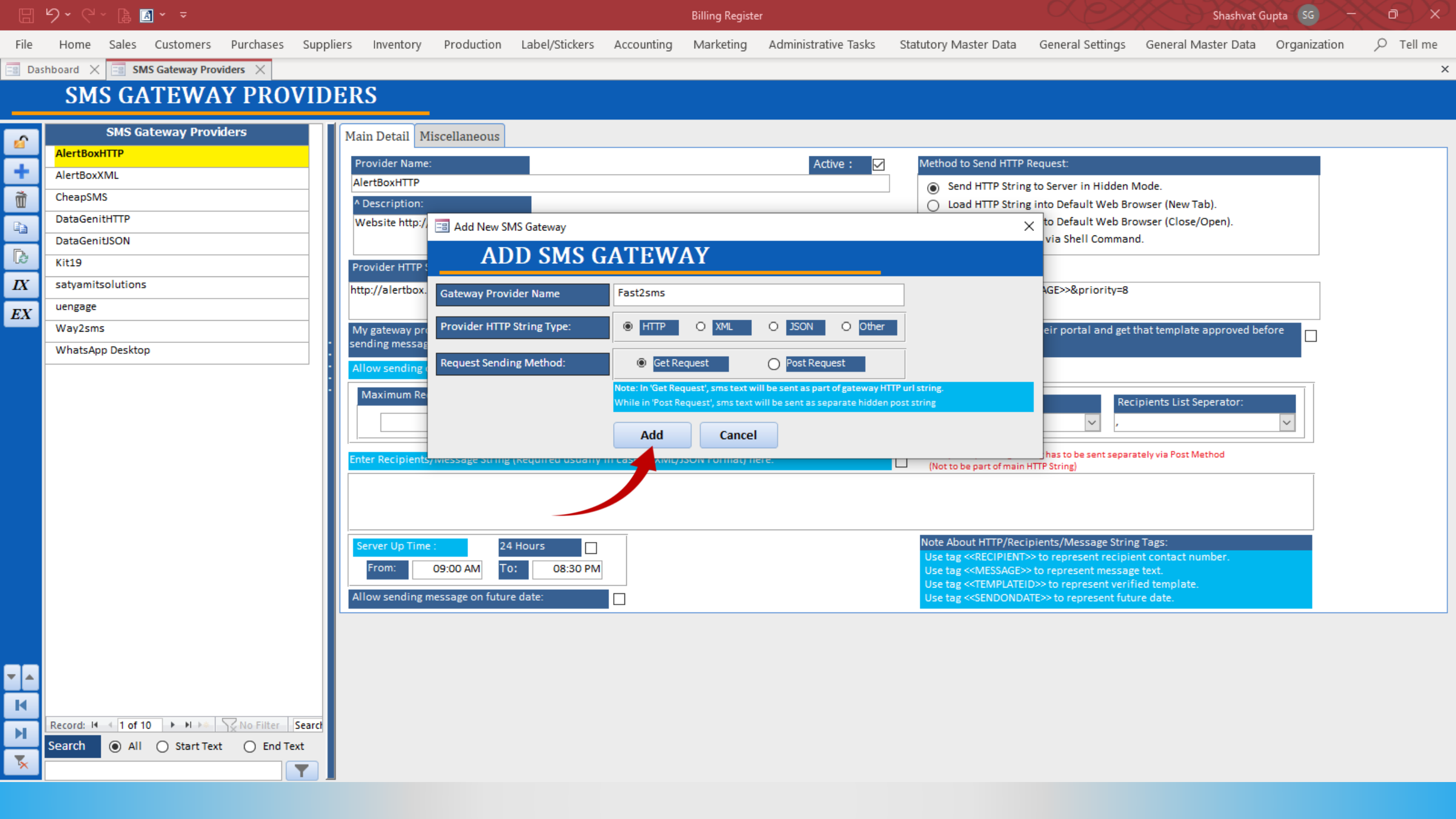

|                  | 9 ~ € ~ ┣ ◙ ~ ╼                                                                                                    | Billing Register                                                                                        | Shashvat Gupta SG — 🗇 🗙                                                                                                    |
|------------------|----------------------------------------------------------------------------------------------------|----------------------------------------------------------------------------------------------------|----------------------------------------------------------------------------------------------------|
| File             | Home Sales Customers Purchases Supp                                                                                                    | ers Inventory Production Label/Stickers Accounting Marketing Administrative Tasks                       | Statutory Master Data General Settings General Master Data Organization $ B $ Tell me                                                                                                    |
| E Das            | shboard 🗙 🖃 SMS Gateway Providers 🗙                                                                                                    |                                                                                                    | ×                                                                                                    |
|                  | SMS GATEWAY PROVID                                                                                                    | ERS                                                                                                    |                                                                                                    |
| <b>*</b>         | SMS Gateway Providers AlertBoxHTTP AlertBoxXML CheanSMS                                                                                                    | Main Detail     Miscellaneous       Provider Name:     Active :       Fast2sms                          | Method to Send HTTP Request:           Image: Send HTTP String to Server in Hidden Mode.                                                                                                    |
|                  | DataGenitITTP DataGenitISON Fast2sms                                                                                                    | A Description:                                                                                          | <ul> <li>Load HTTP String into Default Web Browser (New Tab).</li> <li>Load HTTP String into Default Web Browser (Close/Open).</li> <li>Launch HTTP String via Shell Command.</li> </ul>                                                                                                    |
| IX               | Kit19                                                                                                    | Provider HTTP O XML O JSON O Other                                                                      |                                                                                                    |
| EX               | satyamitsolutions<br>uengage                                                                                                    | My gateway provider disallows sending of dynamic messages over Transactional route, but expects me to c | reate a message template on their portal and get that template approved before                                                                                                    |
|                  | Way2sms                                                                                                    | sending message:                                                                                        |                                                                                                    |
|                  | WhatsApp Desktop                                                                                                    | Allow sending of SMS to multiple recipients in single shot:                                             |                                                                                                    |
|                  |                                                                                                    | Enter Recipients/Message String (Required usually in case of XML/JSON Format) here:                     | * Recipients/Message String has to be sent separately via Post Method<br>(Not to be part of main HTTP String)                                                                                                    |
|                  |                                                                                                    | Server Up Time :     24 Hours       Allow sending message on future date:                               | Note About HTTP/Recipients/Message String Tags:<br>Use tag < <recipient>&gt; to represent recipient contact number.<br/>Use tag &lt;<message>&gt; to represent message text.<br/>Use tag &lt;<templateid>&gt; to represent verified template.<br/>Use tag &lt;<sendondate>&gt; to represent future date.</sendondate></templateid></message></recipient> |
| ×<br>K<br>N<br>X | Record: I4     6 of 11     Image: Image: Ima | Enter/Select all the values/options as p<br>Do not forget the fields in                                 | provided by the Gateway Provider.<br>the Miscellaneous tab.                                                                                                    |

|              | ୨・୯੶ ฿∎∙ =                                                                                                    | Billing Register                                                                                                    | Shashvat Gupta SG - D ×                                                                                                    |
|--------------|----------------------------------------------------------------------------------------------------|----------------------------------------------------------------------------------------------------|----------------------------------------------------------------------------------------------------|
| File         | Home Sales Customers Purchases Supp                                                                                                    | iers Inventory Production Label/Stickers Accounting Marketing Administrative Tasks                                                                                                    | Statutory Master Data General Settings General Master Data Organization $ ho$ Tell me                                                                                                    |
| E Das        | shboard 🗙 📑 SMS Gateway Providers 🗙                                                                                                    |                                                                                                    | ذ                                                                                                    |
|              | SMS GATEWAY PROVID                                                                                                    | ERS                                                                                                    |                                                                                                    |
|              | SMS Gateway Providers         AlertBoxHTTP         AlertBoxXML         CheapSMS         DataGenitHTTP         DataGenitUSON         Fast2sms | Main Detail       Miscellaneous         Provider Name:       Active :         Fast2sms       Active :         ^ Description:       https://www.fast2sms.com/         https://www.fast2sms.com/       O JSON O Other | <ul> <li>Method to Send HTTP Request:</li> <li>Send HTTP String to Server in Hidden Mode.</li> <li>Load HTTP String into Default Web Browser (New Tab).</li> <li>Load HTTP String into Default Web Browser (Close/Open).</li> <li>Launch HTTP String via Shell Command.</li> </ul>                                                                       |
| IX           | Kit19                                                                                                    | https://mvw.fast2sms.com/pushsms.php?username=IJSERNAME&api_password=PASSWORD&sender=INFO                                                                                                    | RM&to=< <recipient>&gt;&amp;message=•&lt;<message>&gt;&amp;priority=8</message></recipient>                                                                                                    |
| EX           | satyamitsolutions                                                                                                    |                                                                                                    |                                                                                                    |
| _            | uengage                                                                                                    | My gateway provider disallows sending of dynamic messages over Transactional route, but expects me to<br>sending message:                                                                                           | o create a message template on their portal and get that template approved before                                                                                                    |
|              | Way2sms                                                                                                    | Allow sending of SMS to multiple recipients in single shot:                                                                                                    |                                                                                                    |
|              |                                                                                                    | Maximum Recipients Per Message:       Recipients List         Unlimited       Setting:         Enter Recipients/Message String (Required usually in case of XML/JSON Format) here:                                  | Recipients Tag Suffix:       Recipients List Seperator:                                                                                                    |
|              |                                                                                                    | Server Up Time : 24 Hours                                                                                                    | Note About HTTP/Recipients/Message String Tags:<br>Use tag < <recipient>&gt; to represent recipient contact number.<br/>Use tag &lt;<message>&gt; to represent message text.<br/>Use tag &lt;<templateid>&gt; to represent verified template.<br/>Use tag &lt;<sendondate>&gt; to represent future date.</sendondate></templateid></message></recipient> |
| ▼▲<br>K<br>N | Record: H                                                                                                    |                                                                                                    |                                                                                                    |

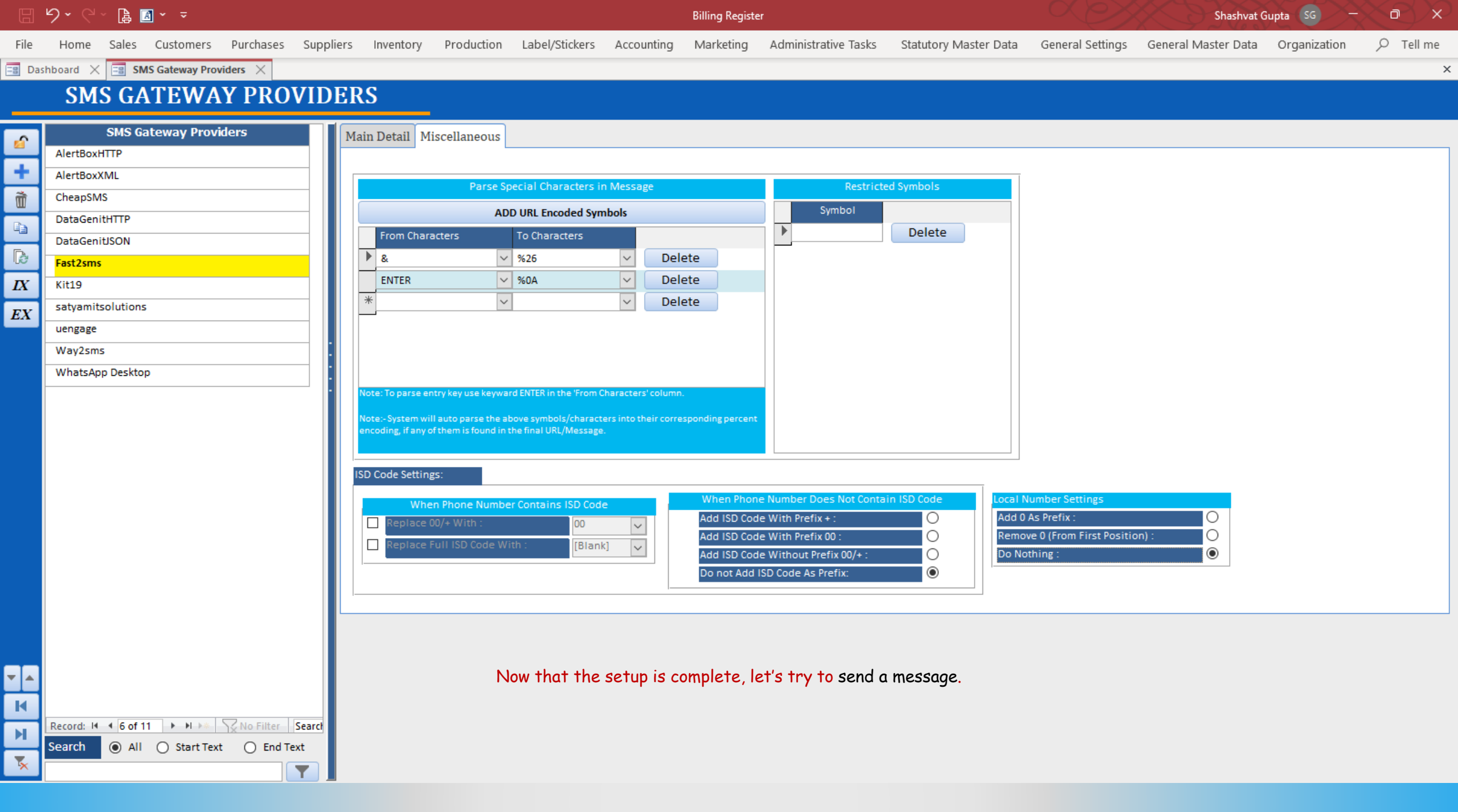

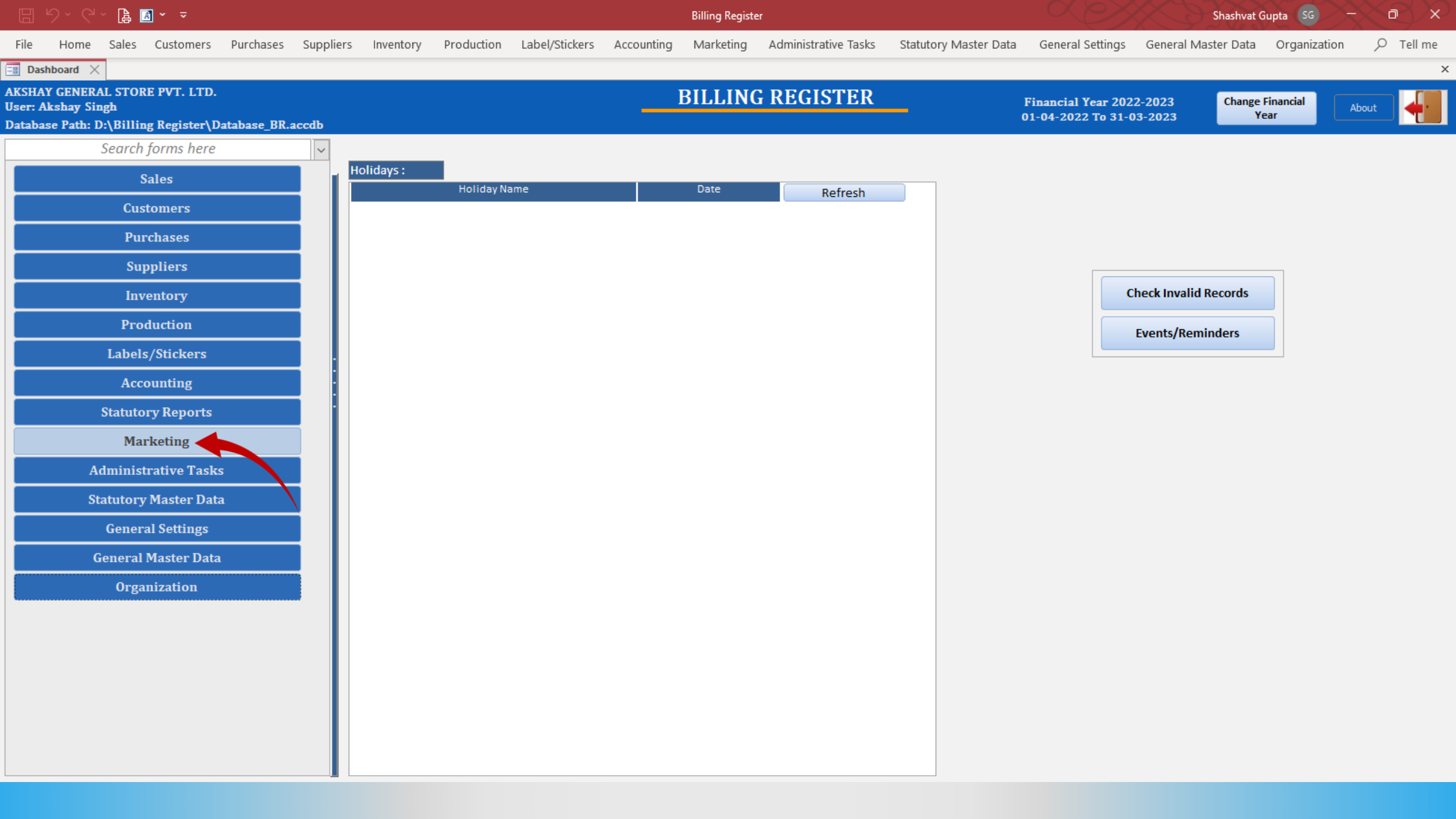

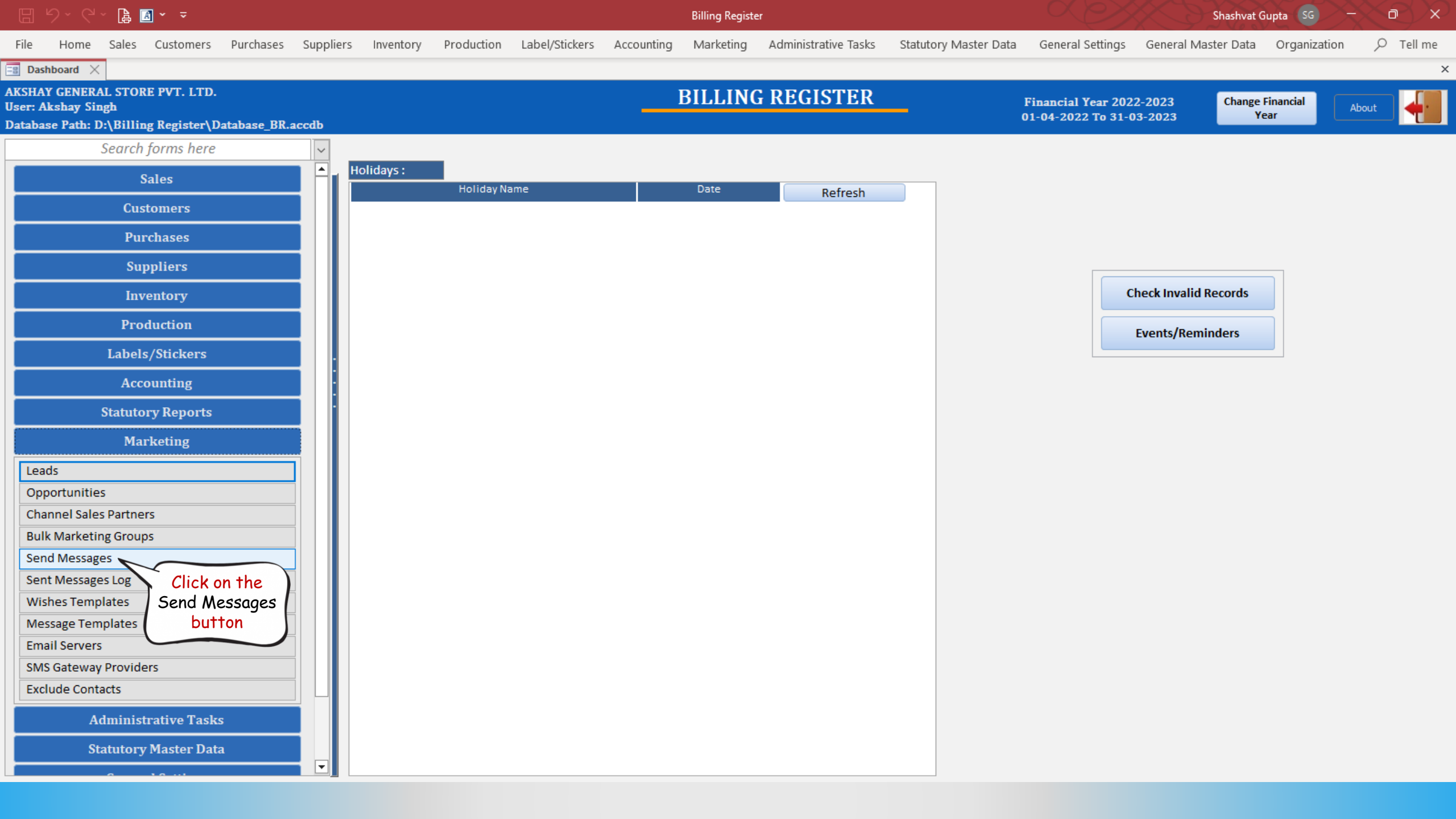

| 🗄 9 ~ C ~ 😫 🖪 * 🔻                                                                                                    | Billing Register                                                                                                    | Shashvat Gupta SG - D ×                                                             |
|----------------------------------------------------------------------------------------------------|----------------------------------------------------------------------------------------------------|-------------------------------------------------------------------------------------|
| File Home Sales Customers Purchases Suppliers Inventory                                                                                                    | Production Label/Stickers Accounting Marketing Administrative Tasks Statuto                                                                                                    | ry Master Data General Settings General Master Data Organization $  eq  ho$ Tell me |
| E Dashboard X E Send Messages X                                                                                                    |                                                                                                    | ×                                                                                   |
| Message Type       SMS Sending Method       Gateway         SMS       Email       USB Device       Providers:         Import Contacts from Excel File       Import Contacts from Unfo         >Use       Phone Number       Sent         745-896-2212       Import | Wait Between Two SMS:       1       To       1       Seconds         AlertBoxHTTP         AlertBoxXML         CheapSMS         DataGenitHTTP         DataGenitJSON         Fast2sms         Kit19         satyamitsolutions         uengage         Way2sms | Select the Gateway Provider from this drop-down list.                               |
| Record: H 4 2 of 2 + H + Filtered Search                                                                                                    | WhatsApp Desktop                                                                                                    |                                                                                     |
| Template Name:     Generic Offer                                                                                                    | ✓ Type: ● Messages ○ Wishe                                                                                                    | s                                                                                   |
| SMS Text:                                                                                                    | Selected Gateway Restri                                                                                                    | cted Symbols List View In Editor Read From Editor Delete SMS Text                   |
| Congratulation!<br>Get 20% discount on your next order.                                                                                                    |                                                                                                    |                                                                                     |

Thanks

<u>S</u>end

| 🗄 9× C× 🕻 🖪 • 📼                                                                                                    |                                                                 | Shashvat Gupta SG - D X                                                                                                    |                                                                                       |  |  |  |
|----------------------------------------------------------------------------------------------------|-----------------------------------------------------------------|----------------------------------------------------------------------------------------------------|---------------------------------------------------------------------------------------|--|--|--|
| File Home Sales Customers                                                                                                    | Purchases Suppliers Inventory Production Label/Stickers         | Accounting Marketing Administrative Tasks Statutory Master Data                                                                                           | General Settings General Master Data Organization $  ot >   ext{Constraint} $ Tell me |  |  |  |
| 📑 Dashboard 🗙 📑 Send Messages 🗙                                                                                                    |                                                                 |                                                                                                    | ×                                                                                     |  |  |  |
| Message Type SMS Sending SMS C Email Method                                                                                                    | Gateway     USB Device Providers: Fast2sms                      | Wait Between Two SMS: 1 To 1 Seconds Send same SMS                                                                                                    | S to multiple recipients in single shot                                               |  |  |  |
| Import Contacts from Excel File                                                                                                    | Import Contacts from Unformatted Text File                      | Delete All Contacts File Format :   Excel  CSV  Exp                                                                                                    | ort Contacts                                                                          |  |  |  |
| >Use        Phone Number         ✓       745-896-2212         *       ✓         Record:       I4       2 of 2         >I       >         Filtered | Sent  Sent Search                                               |                                                                                                    |                                                                                       |  |  |  |
| ^ Template Name: Generic Offer                                                                                                    | ×                                                               | Type: O Messages O Wishes                                                                                                    |                                                                                       |  |  |  |
| SMS Text:                                                                                                    |                                                                 | Selected Gateway Restricted Symbols List                                                                                                    | t View In Editor Read From Editor Delete SMS Text                                     |  |  |  |
| Congratulation!<br>Get 20% discount on your next order.<br>Thanks                                                                                 | SMS Gateway (Fasta<br>You may refer to the He<br>HOW TO SEND SN | sms) is now set up and ready to be used to send SMSs.<br>Docs section of our website for detailed instruction:<br>TO MY CUSTOMERS USING BILLING REGISTER? | s on                                                                                  |  |  |  |

<u>S</u>end